## HƯỚNG DẪN NHANH GIÁM SÁT QR VÀ KHAI BÁO Y TẾ

Truy cập Website: https://tuongtac.thuathienhue.gov.vn/tcs

 Đăng ký tài khoản (Mỗi cơ quan đơn vị tự đăng ký cho đơn vị mình 1 tài khoản để sử dụng hệ thống)

| C 🟠 🔽 🖉 🔒 https://tuongtac.t | auathienhue.gov.vn/tcs                                  | ⊌ ☆        | II\ [] (\$` ≡       |                         |
|------------------------------|---------------------------------------------------------|------------|---------------------|-------------------------|
| BAN CHỉ ĐẠO PHÔN             | G CHỔNG DỊCH BỆNH COVID-19 TÌNH THỪA THIÊN HUẾ          |            | Đăng nhập   Đăng ký |                         |
| HỆ THÔNG THÔNG TIN PI        | HÔNG CHÔNG DỊCH BỆNH CHO CƠ QUAN, TÔ CHỨC, DOANH NGHIỆP |            |                     | Nhấn đăng               |
|                              |                                                         |            |                     | ký dê khởi<br>tạo khoản |
|                              | Người dùng:                                             |            |                     | để sử dung              |
|                              | Mật khẩu:                                               |            |                     | cho đơn vị              |
|                              | Đăng nhập                                               |            |                     |                         |
|                              |                                                         |            |                     |                         |
| Tên đơn vị:*                 | Trung tâm Giám sát, điều hành đô thị thông minh         |            |                     |                         |
| Địa chỉ:*                    | 36 Phạm Văn Đồng                                        |            |                     |                         |
| Huyện/thị xã/thành phố:*     | Thành phố Huế 👻                                         |            |                     |                         |
| Phường xã:*                  | Phường Vỹ Dạ                                            |            |                     |                         |
| Điện thoại đơn vị:*          |                                                         |            |                     |                         |
| Email:                       |                                                         |            |                     | Nhân đầy đủ             |
| Họ tên người đại diện:*      |                                                         |            |                     | các thông               |
| Điện thoại di động:*         |                                                         |            |                     | tin và chọn             |
| Tài khoản đăng nhập:*        | Tên tài khoản không chứa ký tự trắng và ký tự đặc hiệt  |            |                     | đăng ký                 |
| Mật khẩu:*                   |                                                         |            |                     |                         |
| Xác minh mật khẩu:*          |                                                         |            |                     |                         |
| Mã xác nhận:*                | 6lOy 🤄 😅                                                |            |                     |                         |
|                              | <u>Ghi chú:</u> Các thông tin có dấu * bắt buộc         |            |                     |                         |
|                              | Đăng                                                    | ký         |                     |                         |
|                              |                                                         |            |                     |                         |
| 2. Đang nhập                 |                                                         |            |                     |                         |
|                              |                                                         |            |                     |                         |
| BAN CHỈ ĐẠO PHÒNG C          | HỐNG DICH BÊNH COVID-19 TỈNH THỪA '                     | THIÊN HUẾ  |                     |                         |
| HỆ THỐNG THÔNG TIN PHÒN      | G CHỐNG DỊCH BỆNH CHO CƠ QUAN, TỔ CHỨC, DƠ              | ANH NGHIỆP |                     |                         |
|                              |                                                         |            | _                   | Nhập tên tài            |
|                              |                                                         |            |                     | khoan dang              |
|                              | Người dùng:                                             |            |                     | nhạp và mại<br>khẩu đã  |
|                              | nueioc<br>Mât khẩu:                                     |            |                     | đăng ký ở               |
|                              | •••••                                                   |            |                     | bước trên               |
|                              | Đăng nhập                                               |            |                     |                         |
|                              |                                                         |            |                     |                         |
|                              | 2                                                       |            |                     |                         |

3. Cập nhật danh sách nhân viên (để theo giám sát quét QR và Khai báo y tế)

| Danh sách nhân viên     Họ vi       Giảm sát quét QR, KBYT     Thống bảo, cảnh bảo       Dăng ký xe giao, nhận hàng     2 Ph       Dăng ký doàn vào làm việc     3 Lế       Văn bản chỉ đạo     Bản đô dịch bệnh                                       | IOC   Thư         DẠO PHÒNG CHỐNG DỊCH BỆNH COVID-19 TỈNH THỪA THIỆN HUẾ         THỦNG TIN PHÒNG CHỐNG DỊCH BỆNH CHO CƠ QUAN, TỔ CHỨC, DOANH NGHIỆP         bì tên:       Tim         Thêm mới         Họ và tên         Giới tính       Ngày sinh         MND/CCCD       Điện thoại       Địa chí       Sửa       Xóa         Sửa Vắn         GIới tính       Ngày sinh       CMND/CCCD       Điện thoại       Địa chí       Sửa       Xóa         Sửa Vắn         GUYÊN HỮU DỊNH       Nam       02/02/1990       191658=       072250c       Tổ dân phố Trung Thôn, Phường Hướng Văn, Thị xã Hướng Trà       🛠       Sửa         am Văn Dướng       Nam       25/07/1983       191529       09174003       1       Hùng Vưởng, Phường An Cụu, Thành phố Huế       🛠       Sửa         QUANG PHÚC       Nam       12/10/1988       046088000       0973551       Phạm Thế Hiến, Phường Thủy Dưởng, Thị xã Hưởng Thủy       X       Sửa                                                                                                    | Tại menu<br><b>Danh sách<br/>nhân viên</b><br>nhấn nút<br><b>Thêm mới</b>                                                                                                    |
|----------------------------------------------------------------------------------------------------|----------------------------------------------------------------------------------------------------|----------------------------------------------------------------------------------------------------|
| Thêm mới nhân viên         Họ và tên:*         Ngày sinh:*         Giới tính:*         Số CMND/CCCD:*         Điện thoại:*         Tỉnh/thành thường trú:*         Quận/huyện thường trú:*         Phường/xã thường trú:*         Địa chỉ thường trú:* | Image: Second second secon | Nhập đầy đủ<br>các trường<br>thông tin và<br>nhấn nút<br><b>Thêm mới</b><br>(lưu ý nhập<br>chính xác số<br>CMND/CC<br>CD đảm bảo<br>trùng khớp<br>thông tin đã<br>khai ở tài<br>khoản Hue-<br>S) |
| 4. Chính sứa<br>BAN CHỉ<br>Hệ THÓNG<br>Danh sách nhân viên<br>Giớm sát quét QR, KBYT                                                                                                    | thông tin nhân viên       IOC   The         ĐẠO PHÒNG CHỐNG DỊCH BỆNH COVID-19 TÌNH THỪA THIÊN HUẾ         THÔNG TIN PHÒNG CHỐNG DỊCH BỆNH COV CƠ QUAN, TỔ CHỨC, DOANH NGHIỆP         à tên:       Tim         Ho và tên       Giới tính       Ngày sinh         Ho và tên       Giới tính       Ngày sinh                                                                                                    | Kích nút<br>sửa tại danh                                                                                                    |
| Thông bảo, cành bảo     1     N       Đăng ký xe giao, nhận hàng     2     P       Đăng ký doàn vào làm việc     3     Lế       Văn bản chỉ dạo     8ản đô dịch bệnh     1                                                                             | SUYÊN HỮU DỊNH         Nam         02/02/199         1916588         077250 *         Tổ dân phố Trung Thôn, Phường Hướng Văn, Thị xã Hướng Trà         Yế           yam Văn Dướng         Nam         25/07/198         191523         09174003 u         27         Yế         Yế         V         0           yam Văn Dướng         Nam         25/07/198         191523         09174003 u         27         Yế         Nâm         Yế         0           QUANG PHÚC         Nam         12/10/1988         046088000 u         0973551 u         Phạm Thế Hiến, Phường Thủy Dướng, Thị xã Hướng Thủy         Yế         0                                                                                                    | viên                                                                                                    |
| Thêm mới nhân viên<br>Họ và tên:*<br>Ngày sinh:*<br>Giới tính:*<br>Số CMND/CCCD:*<br>Điện thoại:*<br>Tinh/thành thường trú:*<br>Quận/huyện thường trú:*<br>Phường/xã thường trú:*<br>Địa chỉ thường trú:*                                              | NGUYỄN HỮU ĐỊNH<br>02/02/1990<br>Nam<br>19165 J.<br>077250 J.<br>Tỉnh Thừa Thiên Huế<br>Thị xã Hương Trà<br>Phường Hương Vân<br>Cập nhật                                                                                                    | Chỉnh sửa<br>thông tin và<br>nhấn <b>cập</b><br><b>nhật</b>                                                                                                    |

## 5. Xóa nhân viên

| SA RA                      | <mark>n Ch</mark><br>Thốn | <mark>IÌ ĐẠO PHÒN (</mark><br>Ig thông tin Ph | <mark>G CHỐN C</mark><br>ÒNG CHỐI | <mark>G DİCH E</mark><br>NG DİCH E | B <mark>ÊNH CO</mark> N<br>BÊNH CHO ( | / <mark>ID-19 T</mark><br>CƠ QUAN, | Î <mark>NH THỪA THIÊN HUẾ</mark><br>TỔ CHỨC, DOANH NGHIỆP | IOC  | :   Thoát | Tại danh  |
|----------------------------|---------------------------|-----------------------------------------------|-----------------------------------|------------------------------------|---------------------------------------|------------------------------------|-----------------------------------------------------------|------|-----------|-----------|
| Danh sách nhân viên        | н                         | ọ và tên:                                     |                                   | Tìm                                |                                       |                                    |                                                           | Thêm | mới       | sách nhân |
| Giám sát quét QR, KBYT     | STT                       | Họ và tên                                     | Giới tính                         | Ngày sinh                          | CMND/CCCD                             | Điện thoại                         | Địa chi                                                   | Sứa  | Xóa       | viên nhấn |
| Thông báo, cảnh báo        | 1                         | NGUYỄN HỮU ĐỊNH                               | Nam                               | 02/02/1990                         | 191658                                | 0772500                            | Tổ dân phố Trung Thôn, Phường Hương Vân, Thị xã Hương Trà | Ŕ    | 0         | vien nnan |
| Đăng ký xe giao, nhận hàng | 2                         | Phạm Văn Dương                                | Nam                               | 25/07/1983                         | 1915293                               | 0917400:=                          |                                                           | Ŕ    | 0         | nút xóa   |
| Đăng ký đoàn vào làm việc  | 3                         | LÊ QUANG PHÚC                                 | Nam                               | 12/10/1988                         | 046088000                             | 09735516_                          | Phạm Thế Hiển, Phường Thủy Dương, Thị xã Hương Thủy       | Ŕ    | 0         |           |
| Văn bản chỉ đạo            |                           |                                               |                                   |                                    |                                       |                                    |                                                           |      |           |           |
| Bản đồ dịch bệnh           |                           |                                               |                                   |                                    |                                       |                                    |                                                           |      |           |           |
| 6. Giám s                  | sát                       | quét Q                                        | R, K                              | BYI                                |                                       |                                    |                                                           |      |           |           |

| BA<br>Hệ                                                                          | <mark>IN CHỈ ĐẠO PHÒNG CHỐNG DỊCH BỆNH COVID-19 TÌN</mark><br>THÓNG THÔNG TIN PHÒNG CHÓNG DỊCH BỆNH CHO CƠ QUAN, TỔ                           | <mark>H THỪA 1</mark><br>CHỨC, DO   | ' <b>hiên huế</b><br>Anh nghiệp | Trung tâm Giám : | sát, điều hành đô thị | thông minh   Thoát | Vào menu<br>Giám sát<br>quét OR                                                      |  |
|-----------------------------------------------------------------------------------|----------------------------------------------------------------------------------------------------|-------------------------------------|---------------------------------|------------------|-----------------------|--------------------|--------------------------------------------------------------------------------------|--|
| Danh sách nhân viên                                                               | Từ ngày: 01/06/2021 😇 • Đến ngày: 03/06/2021 📼 • Thống kê                                                                                     | Đồng bộ QR                          | Cấu hình QR ID                  |                  |                       |                    | KRYT để                                                                              |  |
| Giám sát quét QR, KBYT                                                            | Đã quét QR: 24/50; Số người đã khai: 21/50; Biểu hiện y tế: 1; Đi từ vùng dịch: 0                                                             | ; Có bệnh nề                        | 1: <b>2</b>                     |                  |                       |                    |                                                                                      |  |
| Thông báo, cảnh báo                                                               |                                                                                                    |                                     |                                 | Khai l           | oáo y tế              |                    | quan ly so                                                                           |  |
| Đăng ký xe giao, nhận hàng                                                        | STT Họ và tên                                                                                                    | Quét QR                             | Số lân khai báo                 | Biểu hiện y tế   | Đi từ vùng dịch       | Có bệnh nền        | lần quét OR                                                                          |  |
| Đăng ký đoàn vào làm việc                                                         | 1 Hõ 💻 💼                                                                                                    | 8                                   | 1                               | 0                | 0                     | 1                  |                                                                                      |  |
| Văn bản chỉ đạo                                                                   | 2 Doàn Th                                                                                                    | 6                                   | 1                               | 0                | 0                     | 0                  | vao ra aon                                                                           |  |
| Bản đồ dịch bệnh                                                                  | 3 Nguyễn Th                                                                                                    | 3                                   | 1                               | 0                | 0                     | 0                  | vi, tình                                                                             |  |
| 27002                                                                             | 4 Trinh Quar 1, III                                                                                                    | 7                                   | 1                               | 0                | 0                     | 0                  | tuqua libri                                                                          |  |
| TẠO QR ĐIỆM ĐẾN                                                                   | 6 Nguyễn han a                                                                                                    | 6                                   | 1                               | 0                | 0                     | 0                  | irạng khai                                                                           |  |
| 7. Cấu h                                                                          | 7. Cấu hình QR ID để theo dõi quét vào ra đơn vị                                                                                              |                                     |                                 |                  |                       |                    |                                                                                      |  |
| Danh sách nhân viên<br><mark>Giám sát quét QR, KBYT</mark><br>Thông báo, cảnh báo | Từ ngày: 03/06/2021 💽 🔹 Đến ngày: 03/06/2021 💽 🔹 Thống kế<br>Đã quát QR: 0/3; Số người đã khai: 3/3; Biểu hiện y tế: 0; Đi từ vùng dịch: 0; đ | Đồng bộ QR<br>Có bệnh nền: <b>O</b> | Cấu hình QR ID                  | Khai             | báo y tế              |                    | Tại menu<br>Giám sát                                                                 |  |
| Đăng ký xe giao, nhận hàng                                                        | STT Họ và tên                                                                                                    | Quét QR                             | Số lân khai báo                 | Biểu hiện y tế   | Đi từ vùng dịch       | Có bệnh nền        | quet QK,                                                                             |  |
| Đăng ký đoàn vào làm việc                                                         | 1 NGUYĚN HỮU ĐỊNH                                                                                                    | 0                                   | 1                               | 0                | 0                     | 0                  | KBYT, chon                                                                           |  |
| Văn bản chỉ đạo                                                                   | 2 Phạm Văn Dương                                                                                                    | 0                                   | 1                               | 0                | 0                     | 0                  | Chu hình                                                                             |  |
| Bản đô dịch bệnh                                                                  | 3 LÊ QUANG PHÚC                                                                                                    | 0                                   | 1                               | 0                | 0                     | 0                  | Cau ninn                                                                             |  |
|                                                                                   | -                                                                                                    |                                     |                                 |                  |                       |                    | QR ID                                                                                |  |
| Cấu hình ID QR XI ID mã QR 2324                                                   |                                                                                                    |                                     |                                 |                  |                       |                    | Nhập mã ID<br>của QR đơn<br>vị mình<br>nhấn nút<br>thêm mới<br>(xem mã tại<br>mục 8) |  |
| 8. Xem mã QR của đơn vị tại địa chỉ: https://qr.huecity.vn/home                   |                                                                                                    |                                     |                                 |                  |                       |                    |                                                                                      |  |

| 🛛 🔒 https://qr. <b>huecity.vn</b> /home/aut                 | h/login                                                                   |                                                         |                                                          |                                                                  |
|-------------------------------------------------------------|---------------------------------------------------------------------------|---------------------------------------------------------|----------------------------------------------------------|------------------------------------------------------------------|
|                                                             | sername assword Remember me LOG 1                                         | ⊙                                                       |                                                          | Đăng nhập<br>bằng tài<br>khoản đã<br>khởi tạo QR<br>trước đó     |
| Ðja điểm<br>1 entry found<br>▼ Filters                      |                                                                           |                                                         | + Add New Địa điểm                                       | Con số ở<br>trường ID<br>QR thể hiện<br>ở vòng đỏ                |
| ID QR Tên A                                                 | Địa chỉ<br>sát. điề 36 Pham Văn Đồng - Th                                 | <b>Cập nhật</b><br>thứ ba. tháng 5 4 2021               | 😩 (h 🖌                                                   | hình bên<br>( <b>dùng để</b>                                     |
|                                                             |                                                                           |                                                         |                                                          | điền vào<br>cấu hình                                             |
| enures per page                                             |                                                                           |                                                         |                                                          | <b>QR ID mục</b><br>7)                                           |
| 9. Đồng bộ QR                                               |                                                                           |                                                         |                                                          |                                                                  |
| BAN CHÌ ĐẠ<br>Hệ THÔNG THỜ                                  | <mark>D PHÒNG CHỐNG DỊCH BỆNH C</mark><br>NG TIN PHÒNG CHỐNG DỊCH BỆNH CH | DVID-19 TÌNH THỪA THIÊN<br>D CƠ QUAN, TỔ CHỨC, DOANH NG | Trung tâm Giảm sát, điều hành đô thị t<br>HUẾ<br>GHIỆP   | <ul> <li>Tại Menu</li> <li>Giám sát</li> <li>quét OR,</li> </ul> |
| Danh sách nhân viên Từ ngày: 0                              | 1/06/2021 Den ngày: 03/06/2021                                            | Thống kê Đồng bộ QR Cấu hình                            | QR ID                                                    | KBYT nhấn                                                        |
| Giảm sát quét QR, KBYT Đã quét QR: 2<br>Thông báo, cánh báo | 4/50; Sõ người đã khai: 21/50; Biểu hiện y tế: 1;                         | Đi từ vùng dịch: 0; Có bệnh nền: 2                      |                                                          | đồng bộ QR                                                       |
| Đăng kỳ xe giao, nhận hàng STT                              | Họ và tên                                                                 | Quét QR                                                 | Khai báo y tế<br>khai báo Biểu hiện y tế Đi từ vùng dịch | để cập nhật                                                      |
| Đăng ký đoàn vào làm việc 1 Hồ                              | b                                                                         | 8                                                       | 1 0 0                                                    | dĩ liêu vào                                                      |
| Văn bản chỉ đạo 2 Đoàn Th                                   | iHi∎_Ân                                                                   | 6                                                       | 1 0 0                                                    | an nệu vào                                                       |
| Bản đô dịch bệnh 3 Nguyễn                                   | Thị 🖑 💼                                                                   | 3                                                       | 1 0 0                                                    | ra co quan                                                       |
|                                                             |                                                                           |                                                         |                                                          | mới                                                              |